## Rate Sheet Import

Last Modified on 01/22/2019 8:44 am EST

From the setup menu, select the rates option.

| Se | arch             |           |              | •          |         |                     |         |           |          |          |        | B           | usiness Lev |
|----|------------------|-----------|--------------|------------|---------|---------------------|---------|-----------|----------|----------|--------|-------------|-------------|
| ☆  | Home             | Family    | Payments     | Attendance | Lessons | Meals               | Connect | Approvals | Reports  | Staff    | Setup  | ۹           |             |
|    | Home Information |           |              |            |         |                     |         |           | Semester |          |        |             |             |
| Bi | illing Period    | : 07/01/2 | 018 to 07/31 | /2018      |         |                     |         |           |          |          | Classr | oom         |             |
|    |                  |           |              |            | Cla     | issroom             | List    |           |          |          | Classr | oom Summary |             |
|    | i                |           |              | 31         | Cente   | er                  |         |           |          | Classroo | Rates  | շխղ         |             |
|    | Informatio       | n s       | Schedules    | Semester   | DC      | V- Defined Center 1 |         | Flexib    |          | Fees     | $\cup$ | 'n          |             |

Then select the actions button and the company rate export sheet option. This sheet will open in excel.

| ate Sneet Import                                                                            |  |
|---------------------------------------------------------------------------------------------|--|
| Search Panel                                                                                |  |
| ate Selection Criteria                                                                      |  |
| how All:                                                                                    |  |
| FILTER                                                                                      |  |
|                                                                                             |  |
| Actions <del>-</del>                                                                        |  |
| Setup Scholarships                                                                          |  |
| Setup Rate Category                                                                         |  |
| Setup Rate Offset                                                                           |  |
| Setup Allocation Period                                                                     |  |
| Setup Discounts                                                                             |  |
| Setup Coupons                                                                               |  |
|                                                                                             |  |
| Setup Pre-Bill                                                                              |  |
| Setup Pre-Bill<br>Export Rate Sheet                                                         |  |
| Setup Pre-Bill<br>Export Rate Sheet<br>Export Rate Sheet - PDF                              |  |
| Setup Pre-Bill<br>Export Rate Sheet<br>Export Rate Sheet - PDF<br>Company Rate Export Sheet |  |

If existing rates need to be updated, delete all other rates and add rates into days 1-5 with the new effective date Save the file to your computer.

On the Setup > Rates screen select the Rate Sheet Import option at the top of the screen.

| Set | Setup -> Rates          |  |  |  |  |
|-----|-------------------------|--|--|--|--|
|     | Rate Sheet Import       |  |  |  |  |
|     | Search Pa               |  |  |  |  |
|     | Rate Selection Criteria |  |  |  |  |
|     | Show All:               |  |  |  |  |
|     | FILTER                  |  |  |  |  |

Select the updated file from your computer, then select rate import version 3. Press Import.

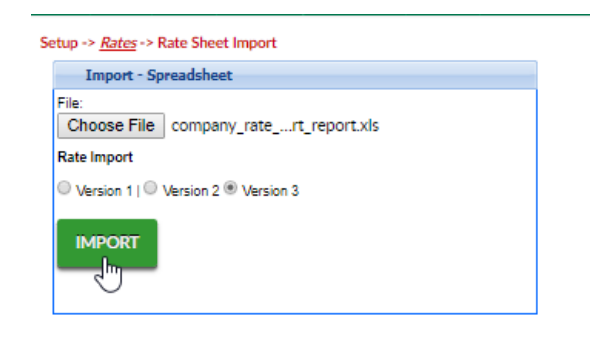

Once the rate sheet has been imported a confirmation message will appear on the screen. A spreadsheet will download and display if the import has been successful or not (column AV).

Common Errors include:

- Wrong rate effective date
- No GL Account on the rate
- Wrong center ID associated to the rate